# Packet Tracer – Explorarea modurilor Logice și Fizice

© 2021 Cisco și/sau afiliații săi. Toate drepturile rezervate.

## Obiective

- 1. Investigarea barei de instrumente inferioare.
- 2. Investigarea dispozitivelor din dulapul de cablare.
- 3. Conectarea dispozitivelor finale la dispozitivele de rețea.
- 4. Instalarea unui router de rezervă.
- 5. Configurarea unui nume de gazdă.
- 6. Explorarea restului rețelei.

## Scenariu

Modelul de rețea utilizat în această activitate din **modul fizic Packet Tracer (PTPM)** încorporează multe dintre tehnologiile predate în cursurile Cisco Networking Academy. Acesta reprezintă o versiune simplificată a unei rețele de afaceri de dimensiuni mici sau medii.

Majoritatea dispozitivelor din **biroul filialei Seward** și **centrul de date Warrenton** sunt deja implementate și configurate. Ați fost angajat pentru a revizui dispozitivele și rețelele existente. Nu este necesar să înțelegeți tot ceea ce vedeți și faceți în această activitate. Simțiți-vă liber să explorați rețeaua pe cont propriu sau urmați pașii de mai jos pentru o abordare mai sistematică.

**Notă:** Această activitate se concentrează pe **modul fizic**. Majoritatea activităților din cursurile Cisco Networking Academy utilizează **modul logic**. Puteți comuta între moduri folosind butoanele **Logical (Shift+L)** și **Physical (Shift+P)**. În anumite activități, accesul la unul dintre moduri poate fi restricționat.

# Instrucțiuni

## Partea 1: Investigarea barei de instrumente inferioare

Bara de instrumente din colțul din stânga jos conține diverse categorii de componente de rețea:

- **Dispozitive de rețea** (Network Devices)
- Dispozitive finale (End Devices)
- **Componente** (Components)
- **Conexiuni** (Connections, simbol fulger) reprezintă mediile de rețea suportate de Packet Tracer
- **Diverse** (Miscellaneous)
- Conexiune multi-utilizator (Multiuser Connection)

**Întrebare:** Care sunt subcategoriile pentru dispozitivele de rețea? (*Introduceți răspunsul aici*)

#### Partea 2: Investigarea dispozitivelor din dulapul de cablare

- 1. Comutați la **modul fizic** și accesați **Intercity**.
- 2. Accesați Seward → Branch Office → Wiring Closet.
- 3. Observați că dulapul conține:
  - a. Rack
  - b. Panou de cabluri (Cable Pegboard)
  - c. Masă (Table)
  - d. Raft (Shelf)
- 4. În rack se află dispozitive montate, inclusiv:
  - a. Router conectează diferite rețele.
  - b. Switch-uri asigură conexiuni prin cablu.
  - c. Punct de acces Wi-Fi (Access\_Point) permite conexiuni wireless.

**Întrebare:** Ce dispozitive sunt conectate prin cablu la switch-ul ALS2? (*Introduceți răspunsul aici*)

**Întrebare:** Ce dispozitiv este conectat la Access\_Point în modul logic? (*Introduceți răspunsul aici*)

**Întrebare:** Unde este localizat fizic dispozitivul conectat la Access\_Point? (*Introduceți răspunsul aici*)

### Partea 3: Conectarea dispozitivelor finale la dispozitivele de rețea

- Dispozitivele pot fi conectate prin:
  - Cablu drept de cupru (Copper Straight-Through) sau conexiune wireless pentru rețea.
  - Cablu de consolă (Console Cable) sau cablu USB pentru administrare.
- 1. Investigați panoul de cabluri. Acesta conține:
  - a. 2 cabluri de consolă
  - b. 10 cabluri drept de cupru
  - c. 4 cabluri de fibră optică
  - d. 2 cabluri coaxiale
  - e. 2 cabluri USB
- 2. În modul fizic, selectați un cablu drept de cupru și conectați:
  - a. Un capăt la portul FastEthernet0 de pe PC\_1.
  - b. Celălalt capăt la un port Fast Ethernet de pe switch-ul ALS2.
- 3. Conectați un cablu de consolă:
  - a. Un capăt la portul **RS232 de pe PC\_1**.
  - b. Celălalt capăt la portul de consolă al routerului Edge\_Router.

#### Partea 4: Instalarea unui router de rezervă

- 1. Pe raft există dispozitive neinstalate. Trageți **Backup\_Router** în rack.
- 2. Activați routerul din meniul Inspect Rear apăsând butonul de alimentare.
- 3. Conectați un **cablu USB** între:
  - a. Portul USB Console al routerului de rezervă.
  - b. Un port USB de pe Laptop\_1.

#### Partea 5: Configurarea unui nume de gazdă

- 1. Deschideți Laptop\_1 → Desktop → Terminal.
- 2. Faceți clic pe **OK** pentru a deschide sesiunea de terminal.
- 3. Introduceți următoarele comenzi:

arduino

КопироватьРедактировать Router> enable Router# configure terminal Router(config)# hostname Edge Router Backup Router(config)# end

4. Observați schimbarea numelui dispozitivului.

### Partea 6: Explorarea rețelei

Explorați rețeaua în moduri logice și fizice, inclusiv Centrul de date Weldington și stațiile de lucru la distanță. Nu vă fie frică să experimentați-dacă spargeți ceva, doar reporniți următorul de pachete.

https://www.netacad.com/courses/ccna-introduction-networks?courseLang=en-US&instance\_id=dc90de2c-aec9-4dad-8882-cfe602d9fb37